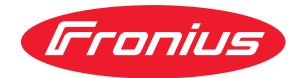

# Operating Instructions

Fronius Smart Meter TS (hesaplama sayacı) 100A-1

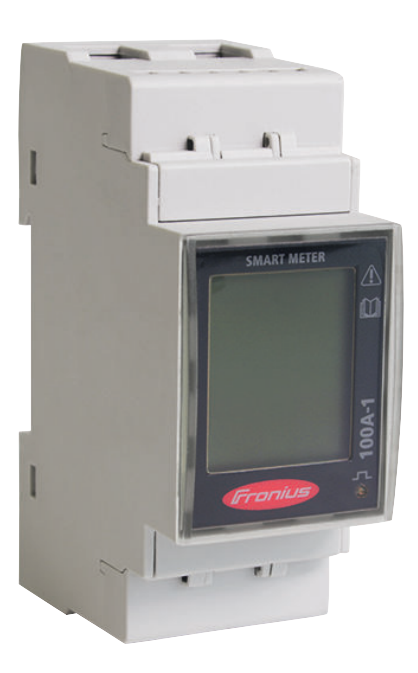

TR Kullanım kılavuzu

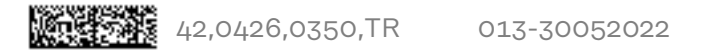

# İçindekiler

#### Güvenlik kuralları

| Güvenlik kuralları.<br>Güvenlik talimatları açıklaması<br>Genel | 7<br>7<br>7 |
|-----------------------------------------------------------------|-------------|
| Ortam koşulları                                                 | 8           |
| Yetkin kişi                                                     | 8           |
| Telif hakkı                                                     | 8           |
| Veri yedekleme                                                  | 8           |
| Genel Bilgiler                                                  | 9           |
| Fronius Smart Meter TS (hesaplama sayacı) 100A-1                | 11          |
| Cihaz tanımı                                                    | 11          |
| Cihaz hakkında bilgiler                                         | 12          |
| Amaca uygun kullanım                                            | 12          |

Teslimat kapsamı.....

Konumlandırma

#### Kurulum

| Kurulum                                                      |    |
|--------------------------------------------------------------|----|
| Kurulum kontrol listesi                                      |    |
| Montaj                                                       |    |
| Koruma devresi                                               |    |
| Kablaj                                                       |    |
| Bağlantı klemenslerinin monte edilmesi için koruyucu kapak   |    |
| Hat veri iletişimini invertere bağlayın                      |    |
| Sonlandırma dirençleri - Sembol açıklaması                   |    |
| Sonlandırma direncini bağlama                                |    |
| Sonlandırma dirençleri                                       |    |
| Terminal kapağını monte etme                                 |    |
| Çoklu sayaç sistemi - Sembol açıklaması                      |    |
| Modbus katılımcısı - Fronius Snap inverteri                  |    |
| Çoklu sayaç sistemi - Fronius Snap inverteri                 |    |
| Modbus katılımcısı - Fronius GEN24                           |    |
| Çoklu sayaç sistemi - Fronius GEN24 inverteri                |    |
| Menü - Ölçüm parametreleri                                   |    |
| Konfigürasyon menüsü - Yapı ve parametre                     |    |
| Fronius Smart Meter TS'de (hesaplama sayacı) adresi ayarlama |    |
| İşletmeye alma                                               | 31 |
|                                                              |    |

| Fronius Snap inverteri                                                           | - 33 |
|----------------------------------------------------------------------------------|------|
| Genel                                                                            | 33   |
| Fronius Datamanager'a konnektör kurma                                            | 33   |
| Fronius Smart Meter TS'i (hesaplama sayacı) primer sayaç olarak konfigüre etme   | 33   |
| Fronius Smart Meter TS'i (hesaplama sayacı) sekonder sayaç olarak konfigüre etme | 34   |
| Fronius GEN24 inverteri                                                          | 35   |
| Genel                                                                            | 35   |
| Tarayıcıyla kurulum                                                              | 35   |
| Fronius Smart Meter TS'i (hesaplama sayacı) primer sayaç olarak konfigüre etme   | 36   |
| Fronius Smart Meter TS'i (hesaplama sayacı) sekonder sayaç olarak konfigüre etme | 36   |
| Teknik özellikler                                                                | 37   |
| Teknik özellikler                                                                | 37   |
| Fronius fabrika garantisi                                                        | 38   |
|                                                                                  |      |

5

13

13

15

Güvenlik kuralları

### Güvenlik kuralları

Güvenlik talimatları açıklaması

#### UYARI!

Doğrudan tehdit oluşturan bir tehlikeyi ifade eder.

Bu tehlike önlenmediği takdirde ölüm ya da ciddi yaralanma meydana gelir.

#### 🚹 TEHLİKE!

Tehlikeli oluşturması muhtemel bir durumu ifade eder.

Bu tehlike önlenmediği takdirde ölüm ve ciddi yaralanma meydana gelebilir.

#### <u>Λ</u> **ΔΙΚΚΑΤ!**

#### Zarar vermesi muhtemel bir durumu ifade eder.

 Bu tehlike önlenmediği takdirde hafif ya da küçük çaplı yaralanmalar ve maddi kayıplar meydana gelebilir.

#### NOT!

Yapılan işlemin sonuçlarını etkileyebilecek ihtimali ve ekipmanda meydana gelebilecek hasar ihtimalini ifade eder.

Genel

Cihaz, günümüz teknolojisine ve geçerliliği kabul edilmiş düzenlemelere uygun olarak üretilmiştir. Bununla birlikte hatalı ya da amaç dışı kullanımda

- operatörün ya da üçüncü kişilerin hayatları,
- cihaz ve işletme sahibinin maddi varlıkları için tehlike söz konusudur.

Cihazın devreye alınması, bakımı ve onarımı ile görevli kişilerin,

- gerekli yetkinliğe sahip olması,
- elektrikli tesisatlarla ilgili bilgi donanımına sahip olması ve
- bu kullanım kılavuzunu eksiksiz bir şekilde okuyarak tam olarak uygulaması zorunludur.

Kullanım kılavuzu, sürekli olarak cihazın kullanıldığı yerde muhafaza edilmelidir. Kullanım kılavuzuna ek olarak, kazaları önlemeye ve çevrenin korunmasına yönelik genel ve yerel düzenlemelere de uyulması zorunludur.

Cihazdaki bütün güvenlik ve riskle ilgili talimatlar

- okunur durumda tutulmalıdır
- zarar verilmeyecek
- yerinden çıkartılmayacak
- üzeri kapatılamayacak, üzerine herhangi bir şey yapıştırılmayacak ya da üzeri boyanmayacaktır.

Klemensler yüksek sıcaklığa erişebilirler.

Cihazı, tüm koruma tertibatlarının tam olarak işlevlerini yerine getirdiklerinden emin olduktan sonra çalıştırın. Koruma tertibatlarının tam olarak işlevlerini yerine getirmemesi durumunda

- operatörün ya da üçüncü kişilerin hayatları,
- cihaz ve işletme sahibinin maddi varlıkları,

|                 | İşlevlerini tam olarak yerine getiremeyen koruma donanımlarının cihazın<br>çalıştırılmasından önce yetkili personel tarafından onarılmasını sağlayın.                                                                                                    |  |  |  |
|-----------------|----------------------------------------------------------------------------------------------------|--|--|--|
|                 | Koruma tertibatlarını asla baypas etmeyin ya da devre dışı bırakmayın.<br>Cihaz üzerinde bulunan güvenlik ve tehlike notlarının yerleri için cihazını kullanım<br>kılavuzunun "Genel bilgi" bölümüne bakın.                                                                                                |  |  |  |
|                 |                                                                                                    |  |  |  |
|                 | Güvenliği etkileyebilecek arızaları cihazı devreye almadan önce ortadan kaldırın.                                                                                                    |  |  |  |
|                 | Söz konusu olan sizin güvenliğiniz!                                                                                                    |  |  |  |
| Ortam koşulları | Cihazın belirtilen alan dışında çalıştırılması ya da depolanması da amaç dışı kull-<br>anım olarak değerlendirilir. Bu türden kullanımlardan doğan hasarlardan üretici<br>sorumlu değildir.                                                                                                    |  |  |  |
| Yetkin kişi     | Bu kullanım kılavuzundaki servis bilgileri yalnızca kalifiye personel için<br>öngörülmüştür. Elektrik çarpması öldürücü olabilir. Dokümanlarda belirtilenler<br>haricinde işler yapmayın. Bu şart, söz konusu işler için yetkinliğe sahip olsanız dah<br>geçerlidir.                                       |  |  |  |
|                 | Tüm kablo ve iletim hatları sıkı, hasarsız, izole edilmiş ve yeterli ölçülere sahip ol-<br>malıdır. Gevşek bağlantılar, erimeye başlamış, hasarlı veya boyutları küçük kablol-<br>arı ve hatları yetkili bir uzman işletmenin hemen onarmasını sağlayın.                                                   |  |  |  |
|                 | Bakım ve onarım işleri sadece alanında yetkin kişilerce yapılmalıdır.                                                                                                    |  |  |  |
|                 | Dışarıdan satın alınan parçaların, dayanıklı ve güvenlik talimatları yerine getirecek<br>şekilde tasarlanmış ve üretilmiş olduğu garanti edilmez. Yalnızca orijinal yedek<br>parça (norm parçalar dahil) kullanın.                                                                                         |  |  |  |
|                 | Üreticinin onayı olmadan cihaz üzerinde değişiklik, ilave ya da tadilat yapmayın.                                                                                                    |  |  |  |
|                 | Kusursuz durumda olmayan yapı parçalarını derhal değiştirin.                                                                                                    |  |  |  |
| Telif hakkı     | Bu kullanım kılavuzunun telif hakkı üreticiye aittir.                                                                                                    |  |  |  |
|                 | Metin ve resimler, baskının hazırlandığı tarihte geçerli olan teknik düzeyi yansıtm-<br>aktadır. Değişiklik yapma hakkı saklıdır. Kullanım kılavuzunun içeriği, alıcıya hiçbir<br>hak vermez. İyileştirme önerileri ve kullanım kılavuzundaki hatalara yönelik bilgi-<br>lendirmeler için teşekkür ederiz. |  |  |  |
| Veri yedekleme  | Fabrika ayarlarında yapılacak değişikliklere ilişkin verilerin yedeklenmesi kull-<br>anıcının sorumluluğundadır. Kişisel ayarların silinmesi durumunda üretici hiçbir so-<br>rumluluk kabul etmez.                                                                                                    |  |  |  |

# **Genel Bilgiler**

#### Cihaz tanımı

Fronius Smart Meter TS (hesaplama sayacı), öz tüketimi optimize etmek ve hanenin yük eğrisini saptamak için kullanılan çift yönlü bir elektrik sayacıdır. Tıpkı Fronius inverteri gibi, Fronius Datamanager ve Fronius veri ara yüzü de Fronius Smart Meter TS'in (hesaplama sayacı) kendi güç tüketimini net bir şekilde göstermesini sağlar.

Sayaç, tüketicilere veya ağa giden güç akışını ölçer ve bilgileri Modbus RTU/RS485 İletişim aracılığıyla Fronius Datamanager ve Fronius veri ara yüzüne aktarır.

#### **<u>DİKKAT!</u>**

#### Güvenlik talimatlarını dikkate alın ve uygulayın!

Güvenlik talimatlarının dikkate alınmaması kişi ve cihazın zarar görmesine yol açar.

- Ağ bağlantısı kurulmadan önce güç kaynağını kapatın.
- Güvenlik talimatlarını dikkate alın.

#### Cihaz hakkında bilgiler

Fronius Smart Meter TS (hesaplama sayacı) üzerinde teknik özellikler, işaretler ve güvenlik sembolleri bulunur. Bunlar sökülemez veya üzeri boyanamaz. Notlar ve semboller, ağır yaralanmalara ve maddi hasarlara yol açabilecek hatalı kullanımlara karşı sizi uyarır.

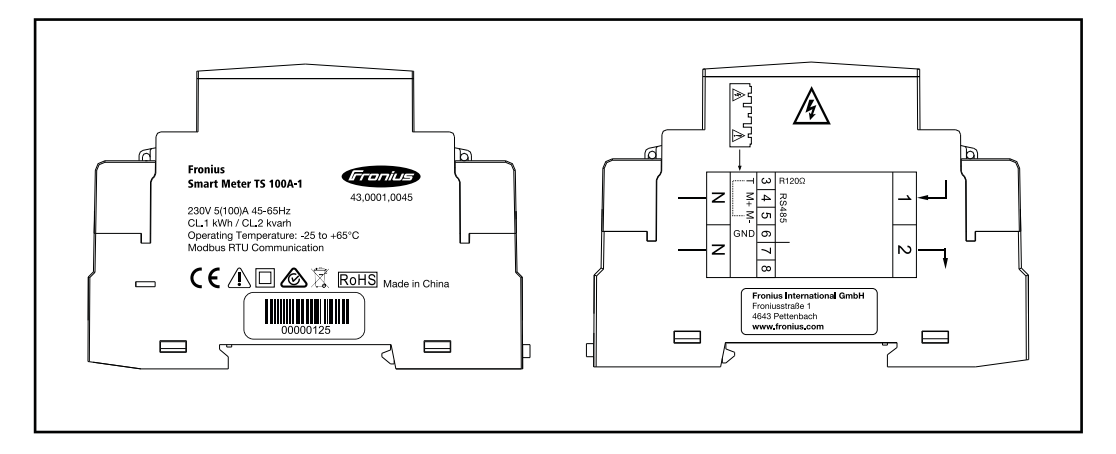

#### İşaretler:

Cihazlar CE işaretine sahip olduğu için gerekli ve ilgili tüm normlara ve ilgili AB yönetmelikleri çerçevesindeki direktiflere riayet edilir.

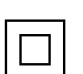

CE

Koruma izolasyonu (koruma sınıfı II)

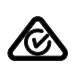

RCM (Regulatory Compliance Mark) Avustralya ve Yeni Zelanda'daki tüm uygun düzenleyici gerekliliklere güvenlik ve elektromanyetik uyumluluk ve telsiz teknik cihazlar için özel gereklilikler bakımından riayet edilir.

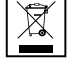

Eskimiş elektrik ve elektronik cihazlarla ilgili 2012/19/AB Avrupa direktifine ve ulusal yasada yapılan değişikliğe göre kullanılmış elektrikli cihazlar ayrı olarak toplanmak ve çevresel koruma çerçevesinde rekombinasyona yönlendirilmek zorundadır. Kullanılmış cihazınızı, satıcınıza iade edin ya da yerel ve yetkili bir toplama ve imha etme sistemi hakkında bilgi edinin. Bu AB direktifinin göz ardı edilmesi, çevreniz ve sağlığınız üzerinde potansiyel bazı etkilerin ortaya çıkmasına yol açabilir!

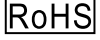

S RoHS (Restriction of Hazardous Substances) Elektrik ve elektronik cihazlarda belirli tehlikeli maddelerin sınırlı kullanımına 2011/65/AB Avrupa direktifine göre riayet edilir.

#### Güvenlik sembolleri:

Hatalı kullanım yüzünden ağır yaralanma ve maddi hasar tehlikesi.

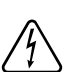

Tehlikeli elektrik gerilimi.

#### Amaca uygun kullanım

Fronius Smart Meter TS (hesaplama sayacı), TN/TT sistemlerinden açık ana şebeke için bir sabit işletim ekipmanıdır ve öz tüketimi veya sistemdeki bireysel yükleri saptar. Fronius Smart Meter TS (hesaplama sayacı), akü deposu ve/veya bireysel bileşenlerin iletişimi için Fronius Ohmpilot kurulu olan sistemler için gereklidir. Kurulum bakır iletkenlerin kablo kesitleri ve sayaçların maksimum akımıyla uyumlu sigortalar ile iç alanda DIN rayları üzerinde gerçekleştirilir. Fronius Smart Meter TS (hesaplama sayacı) yalnızca ekte bulunan dokümantasyonlardaki bilgilere uygun olarak ve geçerli yerel yasalar, hükümler, düzenlemeler, normlar ve teknik imkanlar çerçevesinde çalıştırılır. Ürünlerin amaca uygun kullanımda açıklanan dışında tüm diğer kullanımları uygunsuz kabul edilir. Bulunan dokümantasyonlar ürünün bir parçasıdır ve okunmalı, dikkate alınmalı ve her zaman kurulum yerinde uygun durumda ve ulaşılabilir tutulmalıdır. Bulunan dokümantasyonlar ürünün kurulumu, elektrik güvenliği ve kullanımına ilişkin bölge, ülke, eyalet, federal veya ulusal yasaların, düzenlemelerin veya normların yerine geçmez. Fronius International GmbH ürünün kurulumu ile ilgili bu yasa veya hükümlere uyulup uyulmamasına ilişkin hiçbir sorumluluk kabul etmez.

Fronius Smart Meter TS (hesaplama sayacı) üzerinde değişiklik ve dönüştürme gibi işlemler yapılmasına izin verilmez. Yetkisiz yapılan işlemler, garanti ve garanti taleplerinin geçersiz kılınmasına ve genellikle işletme ruhsatının hükümsüzlüğüne neden olur. Bu tür kullanımlardan doğan hasarlardan üretici firma sorumlu değildir.

Mantık çerçevesinde öngörülebilir hatalı kullanımlar: Fronius Smart Meter TS (hesaplama sayacı), yaşam destek tıbbi cihazlarının ana şebekesi için veya kiracıların faturalarının hesaplanması için uygun değildir.

#### Teslimat kapsamı

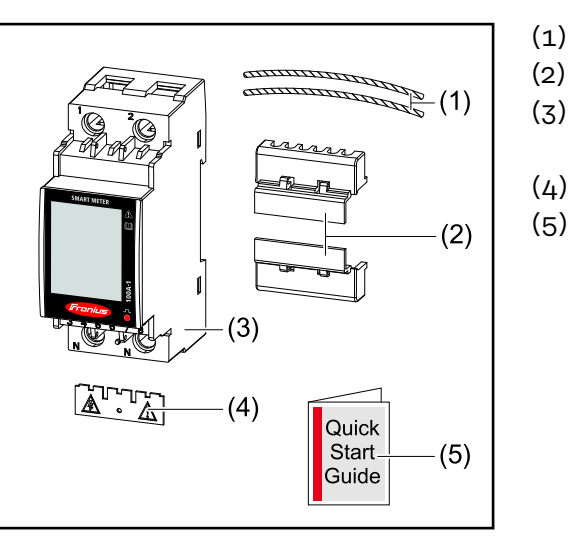

- ) 2x Mühür teli
- (2) 2x Terminal kapağı
- (3) Fronius Smart Meter TS (hesaplama sayacı) 65A-3
  - ) 1x Koruyucu kapak
- (5) Hızlı başlangıç kılavuzu

Konumlandırma Fronius Smart Meter TS (hesaplama sayacı) sistemde şu konumlara kurulabilir:

#### Besleme noktasına konumlandırma:

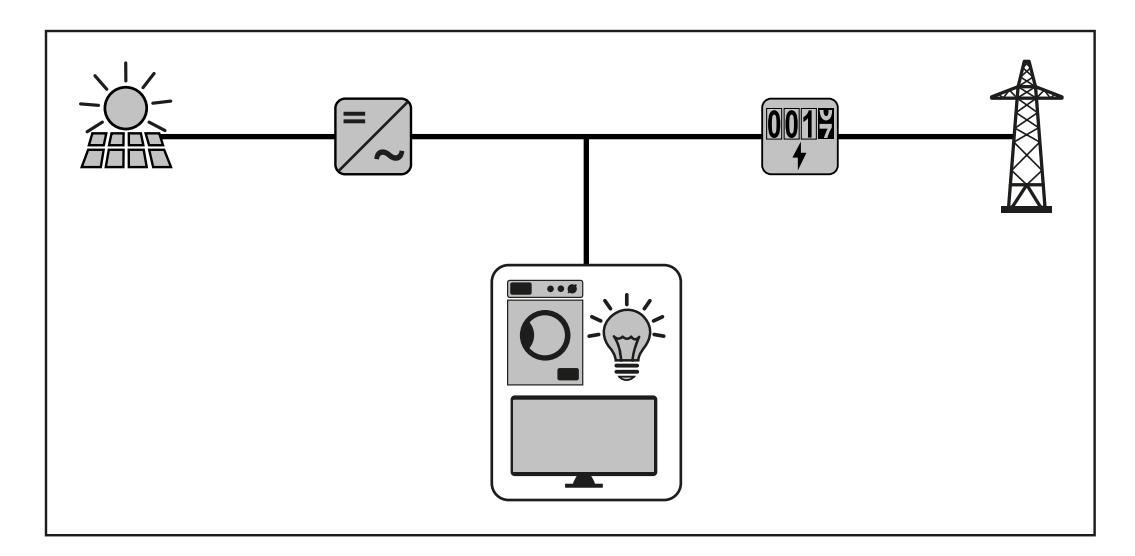

#### Tüketim noktasına konumlandırma:

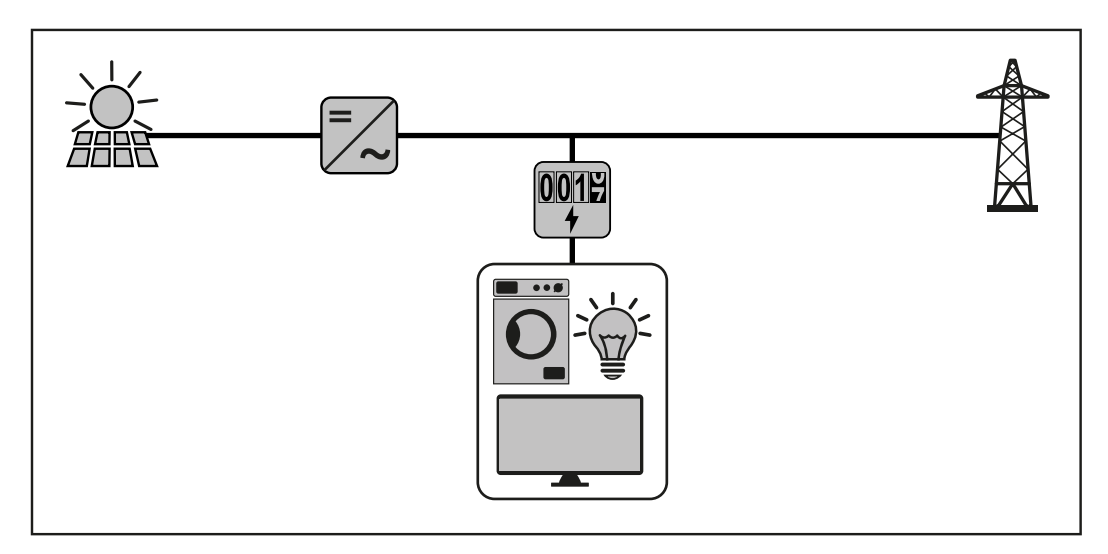

Bireysel tüketici ve elektrik santrali işletmecisini ölçmek için sekonder sayaç olarak kullanmak için sayfadaki Çoklu sayaç sistemi - Fronius Snap inverteri maddeye bakın 23.

# Kurulum

### Kurulum

| Kurulum kontrol | Kuruluma ilişkin bilgiler aşağıda atıfta bulunulan maddelerde bulunur:                                                                                                    |
|-----------------|----------------------------------------------------------------------------------------------------|
| listesi         | Ağ bağlantısı kurulmadan önce güç kaynağını kapatın.                                                                                                    |
|                 | Fronius Smart Meter TS'i (hesaplama sayacı) monte edin (sayfaya "Montaj" bakın 17).                                                                                                    |
|                 | Devre kesici veya güvenlik otomatı ve ayırıcıyı bağlayın (sayfaya "Koruma dev-<br>resi" bakın 17).                                                                                                    |
|                 | 4 Şebeke kablosunu Fronius Smart Meter TS (hesaplama sayacı) ile bağlayın<br>(sayfaya "Kablaj" bakın 18).                                                                                                    |
|                 | 5 Klemensler için koruyucu kapağı monte edin (sayfaya "Bağlantı klemensleri-<br>nin monte edilmesi için koruyucu kapak" bakın 19).                                                                                                    |
|                 | Fronius Smart Meter TS'in (hesaplama sayacı) veri iletişim bağlantı soketlerini<br>uygun bir kablo kullanarak Fronius sistem denetimine bağlayın (sayfaya "Hat<br>veri iletişimini invertere bağlayın" bakın 19).                                                                                |
|                 | Gerekirse sonlandırma dirençlerini kurun (sayfaya "Sonlandırma direncini bağlama" bakın 20).                                                                                                    |
|                 | Tüm tel ve soketleri çekerek bunların bağlantı ucu bloklarına güvenli bir şekil-<br>de takıldığına emin olun.                                                                                                    |
|                 | 9 Fronius Smart Meter TS'in (hesaplama sayacı) güç kaynağını devreye sokun.                                                                                                    |
|                 | Fronius sistem denetiminin donanım yazılımı versiyonunu kontrol edin. İnver-<br>ter ve Fronius Smart Meter TS (hesaplama sayacı) arasındaki uyumluluğu<br>sağlamak için yazılım her zaman güncel tutulmalıdır. Güncelleme inverter<br>websitesi veya Fronius Solar.web üzerinden başlatılabilir. |
|                 | Eğer sistemde birkaç Fronius Smart Meter TS (hesaplama sayacı) takılıysa,<br>adresi ayarlayın (sayfanın altındaki "adres ayarlama"ya "Fronius Smart Meter<br>TS'de (hesaplama sayacı) adresi ayarlama" bakın 29).                                                                                |
|                 | 12 Sayacı yapılandırın ve işletime sokun (sayfaya İşletmeye alma bakın 31).                                                                                                    |

#### Montaj

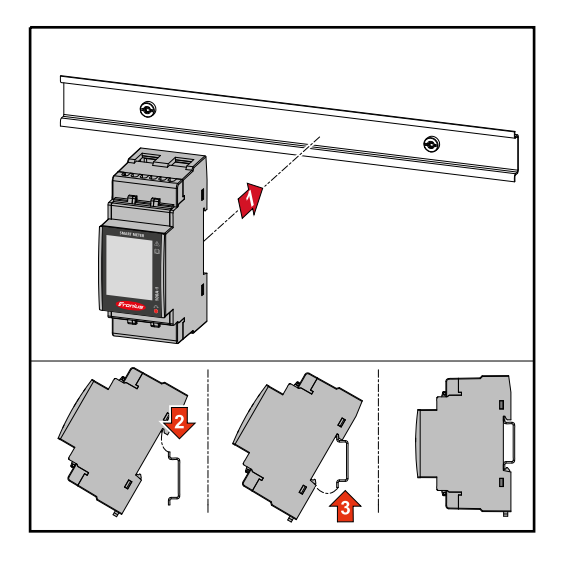

Fronius Smart Meter TS (hesaplama sayacı) bir 35 mm DIN rayına monte edilebilir. Mahfaza DIN 43880'e göre 2 altbirim (TE) ebatlarındadır.

#### Koruma devresi

Fronius Smart Meter TS (hesaplama sayacı) fiziksel bağlantılı bir cihazdır ve ayırıcı ekipmana (devre kesici, kesici veya ayırıcı) ve aşırı akım-korumasına (güvenlik otomatı veya hat-devre kesici) ihtiyacı vardır. Fronius Smart Meter TS (hesaplama sayacı) 10 - 30 mA tüketir, ayırıcı ekipmanların nominal kapasitesi ve aşırı akım-koruması tel kalınlığı, şebeke gerilimi ve gerekli kesinti kapasitesiyle belirlenir.

- Ayırıcı ekipmanlar görüş mesafesinde ve Fronius Smart Meter TS'e (hesaplama sayacı) olabildiğince yakın monte edilmeli ve kolay kullanımlı olmalıdır.
- Ayırıcı ekipmanlar IEC 60947-1 ve IEC 60947-3 gerekliliklerini ve elektrik tesisatı için tüm ulusal ve yerel hükümleri karşılamalıdır.
- Maksimum 100 A için belirlenmiş olan aşırı akım-korumasını kullanın.
- Birden fazla şebeke geriliminin izlemesini kullanmak için bağlı hat -devre kesici.
- Aşırı akım-koruması ağ bağlantı klemenslerini L1 tanımıyla korumalıdır. Nadir durumlarda nötr iletkenin aynı anda hem nötr hem de topraklanmamış hatları kesmesi gereken bir aşırı akım-koruması vardır.

#### Kablaj

#### ÖNEMLİ!

Şebeke gerilimi girişlerini Fronius Smart Meter TS'e (hesaplama sayacı) bağlamadan önce her zaman güç kaynağını kapatın.

Ölçüm girişi ve ölçüm çıkışının klemensler için şebeke gerilim hatlarının tavsiye edilen tel demeti kalınlığı:

- Tel: 1 25 mm<sup>2</sup>
- Tavsiye edilen tork: maks. 2,8 Nm

Veri iletişiminin bağlantı klemenslerinin tavsiye edilen tel demeti kalınlığı:

- Tel: min. 0,05 mm<sup>2</sup>
- Tavsiye edilen tork: maks. 0,5 Nm

Her gerilim hattı klemens bloğu ile aşağıdaki grafiğe uygun bağlanmalıdır.

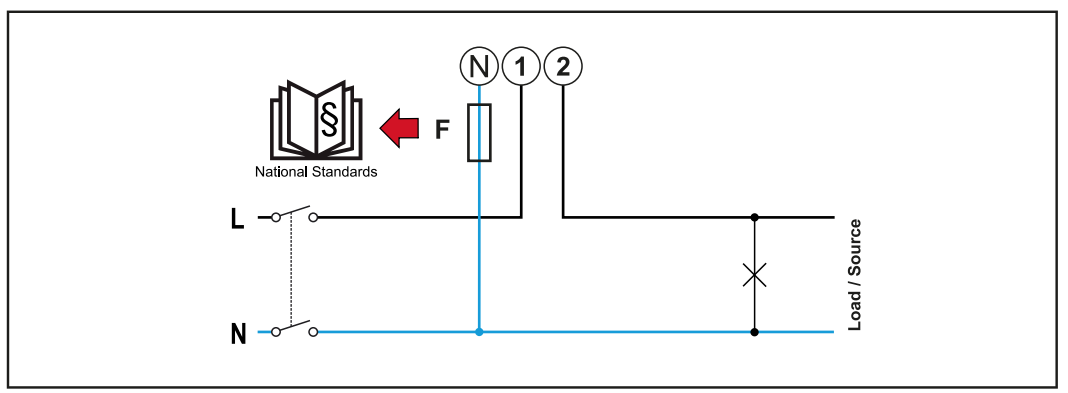

1 Faz, 2 iletken

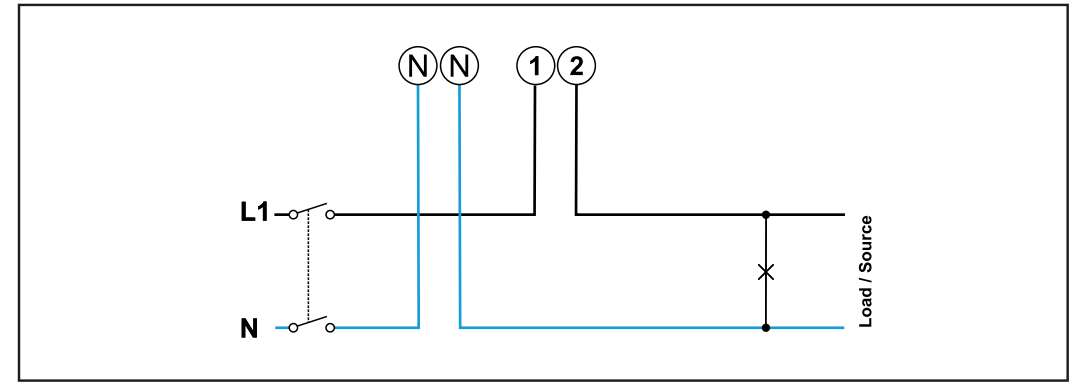

1 Faz, 2 iletken

Bağlantı klemenslerinin monte edilmesi için koruyucu kapak

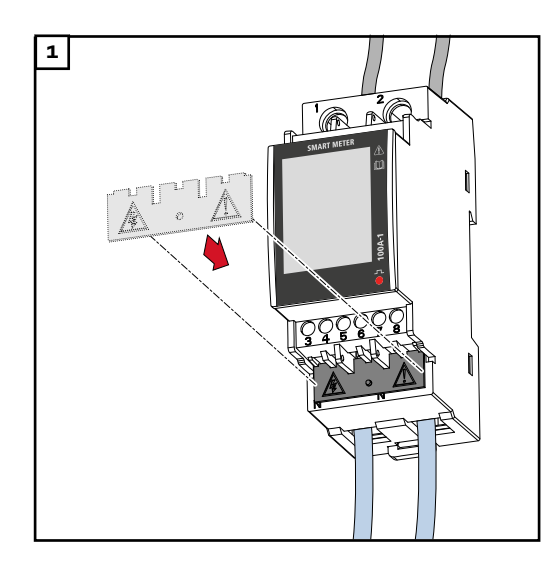

Koruyucu kapağı kılavuza yerleştirin ve bastırın.

#### TEHLİKE!

Eksik veya yanlış takılmış koruyucu kapak nedeniyle elektrik gerilimi tehlikesi.

Elektrik çarpması öldürücü olabilir ve/ veya ciddi maddi hasara sebep olabilir.

- Gerilim ileten hatları kurduktan hemen sonra koruyucu kapağı monte edin.
- Koruyucu kapağı doğru şekilde monte edin ve tutuşu kontrol edin.

#### Hat veri iletişimini invertere bağlayın

Fronius Smart Meters TS'in (hesaplama sayacı) veri iletişim bağlantı soketlerini bir ağ kablosu (tip CAT5 veya daha yükseği) kullanarak Fronius inverterin Modbus arabirimine bağlayın.

Sisteme birden fazla Smart Meter (hesaplama sayacı) takılabilir, sayfadaki **Çoklu** sayaç sistemi - Fronius Snap inverteri maddeye bakın 23.

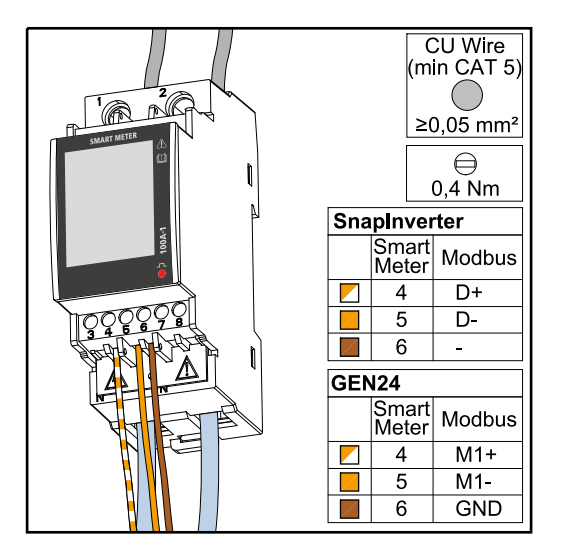

Karışımı engellemek için sonlandırma direnci (sayfadaki **Sonlandırma direncini bağlama** maddeye bakın **20**) kullanılmalıdır.

#### ÖNEMLİ!

#### Başarılı devreye almaya ilişkin daha fazla bilgi.

Hat veri iletişiminin invertere bağlanmasına ilişkin aşağıdaki uyarıları dikkate alın.

- Tip CAT5 veya daha yüksek ağ kablosu kullanın.
- İlintili veri hatları için (D+/D-, M1+/M1-) bükülü bir çift kablo kullanın.
- Veri hatları ağ kablajına yakınsa 300 ila 600 V olarak ayarlanmış teller veya kablo kullanın (hiçbir zaman işletim geriliminden düşük olmasın).
- Açık iletkenlerin yakınında bulunduklarında çifte izole veya kılıflı veri hatlarını kullanın.
- Bozukluklardan kaçınmak için korumalı Twisted Pair kablo kullanın.
- Her bir klemense önce telleri birlikte bükerek ve sonra terminale ekleyerek ve güvenli bir şekilde sıkarak iki tel takılabilir.
  - **Uyarı:** Gevşek bir tel tüm ağ alanını devre dışı bırakabilir.
- Fronius Smart Meters TS'in (hesaplama sayacı) veri iletişim bağlantı soketleri galvanik olarak tehlikeli gerilimlerden ayrılmıştır.

Sonlandırma dirençleri - Sembol açıklaması

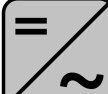

**Sistemdeki inverter** örn. Fronius Symo

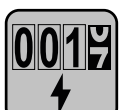

Sayaç- Fronius Smart Meter TS (hesaplama sayacı) Sonlandırma direnci R 120 Ohm tel köprü ile M- ve T arasına yerleştirilmiştir.

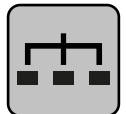

#### **Modbus-RTU-Slave** örn. Fronius Ohmpilot, Fronius Solar Battery, vb.

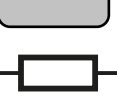

#### **Sonlandırma direnci** R 120 Ohm

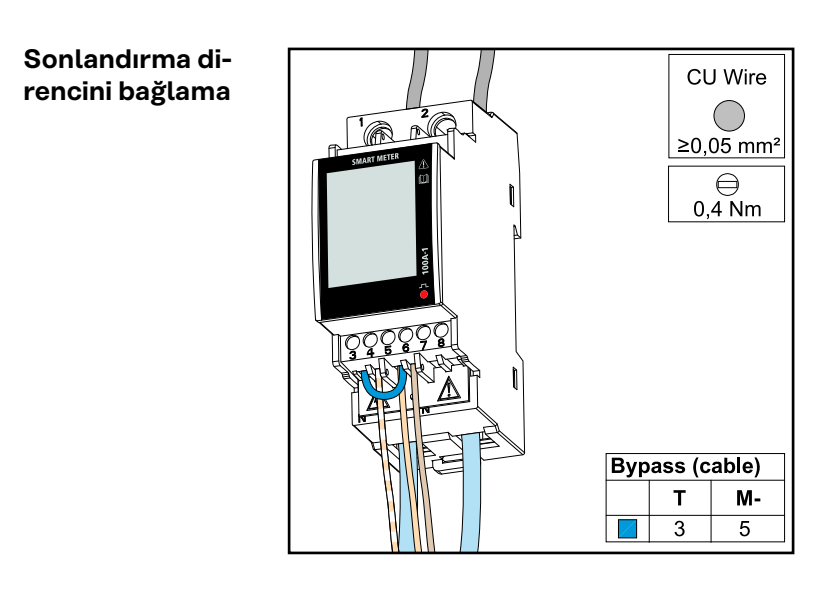

Sonlandırma direnci Fronius Smart Meter TS'e (hesaplama sayacı) entegre edilmiştir ve **M-** ve **T** (T=sonlandırma) bağlantı soketleri arasında kenetlenmiştir.

#### Sonlandırma dirençleri

Karışımlar nedeniyle kusursuz fonksiyon için aşağıdaki genel bakışa göre sonlandırma dirençlerinin kullanılması gerekir.

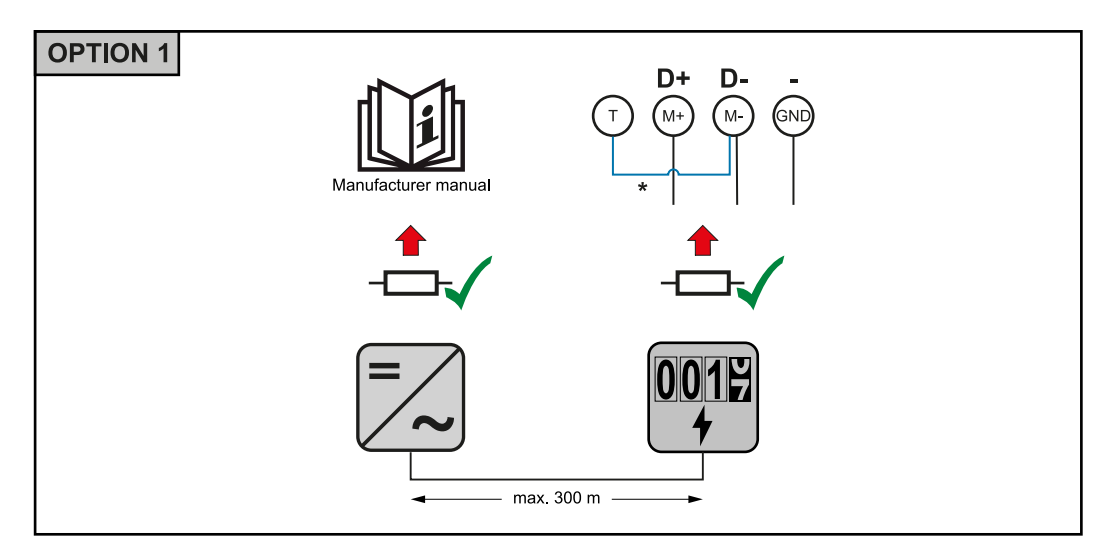

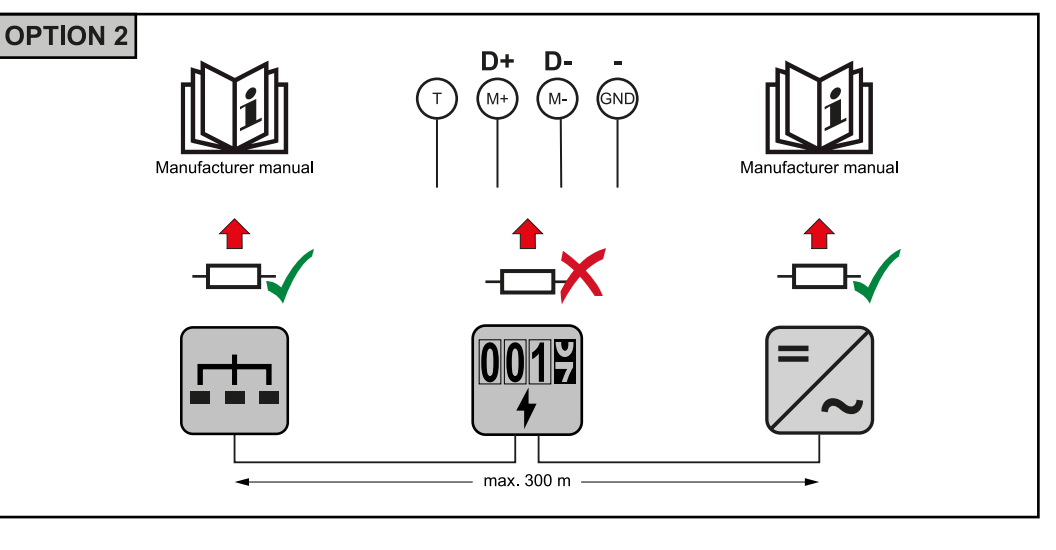

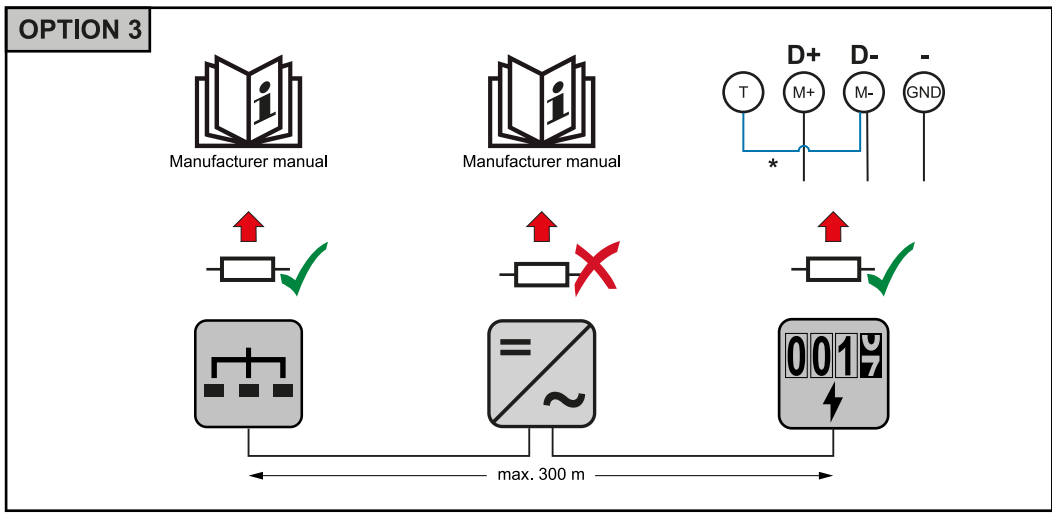

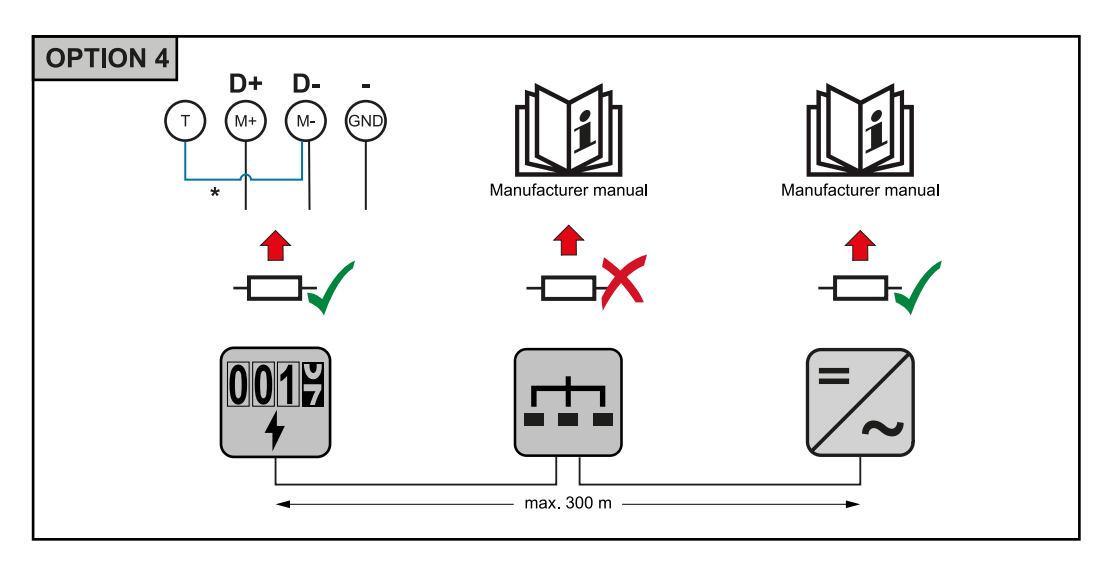

\* Sonlandırma direnci Fronius Smart Meter TS'e (hesaplama sayacı) entegre edilmiştir ve  ${\bf M-}$  ve  ${\bf T}$  (T=sonlandırma) bağlantı soketleri arasında kenetlenmiştir.

TR

#### Terminal kapağını monte etme

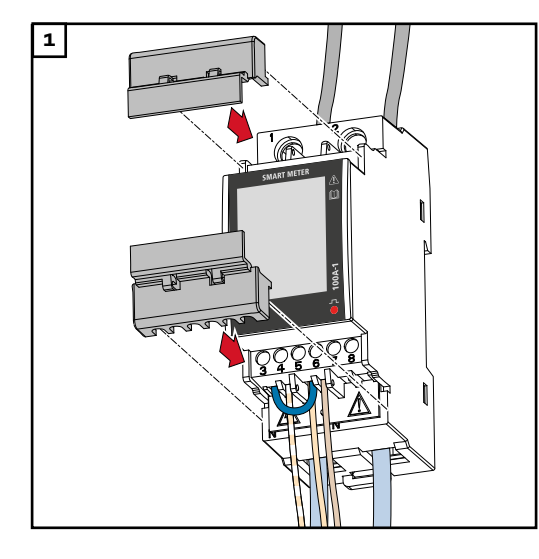

Terminal kapaklarını kılavuzlara yerleştirin ve bastırın.

#### ÖNEMLİ!

Terminal kapaklarını takarken kabloların eğilmemesine, sıkışmamasına, ezilmemesine veya başka herhangi bir şekilde hasar görmemesine dikkat edin.

#### Çoklu sayaç sistemi - Sembol açıklaması

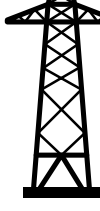

#### Ana şebeke

solar panellerde veya bataryada yeterince güç olmaması durumunda, sistemdeki tüketicileri besler.

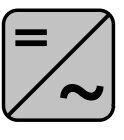

#### Sistemdeki inverter

örn. Fronius Primo, Fronius Symo, vb.

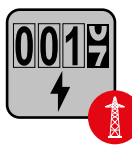

#### Hesaplama sayacı

akım miktarlarının hesaplanması için ilgili ölçüm verilerini (özellikle şebeke satın alma ve besleme için kilovat saatlerini) ölçer. Hesaplandırma ile ilgili verilere dayanarak elektrik tedarikçisi şebeke satın alımını faturalandırır ve fazlalığın alıcısı şebeke beslemesi için ödeme yapar.

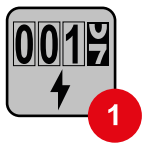

#### Primer sayaç

sistemin yük eğrisini belirler ve Fronius Solar.web'de Enerji Profilleme için ölçüm verileri sunar. Primer sayaç aynı zamanda dinamik besleme performansını kumanda eder.

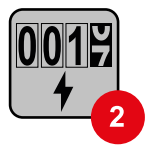

#### Sekonder sayaç

tüketim bölümünde bireysel tüketicilerin (ör. çamaşır makineleri, lambalar, televizyon, ısı pompası, vb.) yük eğrisini belirler ve Fronius Solar.web'de Enerji Profilleme için ölçüm verileri sunar.

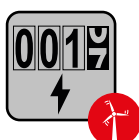

#### Elektrik santrali işletmeci sayacı

tüketim bölümünde bireysel tüketicilerin (ör. rüzgar santrali) yük eğrisini belirler ve Fronius Solar.web'de Enerji Profilleme için ölçüm verileri sunar.

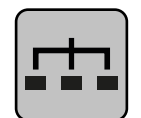

#### Modbus-RTU-Slave

örn. Fronius Ohmpilot, Fronius Solar Battery, vb.

Sistemdeki tüketici örn. çamaşır makineleri, lambalar, televizyon vb.

**Sistemdeki ek tüketici** örn. ısı pompası

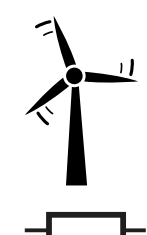

Sistemdeki ek elektrik santrali işletmecisi örn. rüzgar santrali

**Sonlandırma direnci** R 120 Ohm

Modbus katılımcısı - Fronius Snap inverteri

Modbus klemense maks. 4 Modbus katılımcısı bağlanabilir.

#### ÖNEMLİ!

Her inverter için sadece bir primer sayaç, bir batarya ve bir Ohmpilot bağlanabilir. Bataryanın yüksek veri transferi sebebiyle batarya 2 katılımcıyı kapsar.

Örnek:

| Giriş  | Batarya      | Fronius<br>Ohmpilot | Sayı<br>Primer sa-<br>yaç | Sayı<br>Sekonder sayaç |
|--------|--------------|---------------------|---------------------------|------------------------|
|        | $\checkmark$ | $\checkmark$        | 1                         | 0                      |
| Sudbom | $\checkmark$ | ×                   | 1                         | 1                      |
|        | ×            | $\checkmark$        | 1                         | 2                      |
|        | ×            | ×                   | 1                         | 3                      |

#### Çoklu sayaç sistemi - Fronius Snap inverteri

Birden fazla Fronius Smart Meter TS (hesaplama sayacı) takılıysa, her biri için ayrı bir adres (sayfaya **Fronius Smart Meter TS'de (hesaplama sayacı) adresi ayarlama** bakın **29**) ayarlanmalıdır. Primer sayaç her zaman **1**. adresi alır. Diğer tüm sayaçlar 2'den **1**4'e kadar adres aralığında numaralandırılır. Çeşitli Fronius Smart Meter (hesaplama sayacı) güç sınıfları birlikte kullanılabilir.

#### ÖNEMLİ!

Sistemde maks. 3 sekonder sayaç kullanılır. Karışımı engellemek için sonlandırma dirençlerinin sayfadaki **Sonlandırma direncini bağlama** maddeye göre **20** kurulması tavsiye edilir. TR

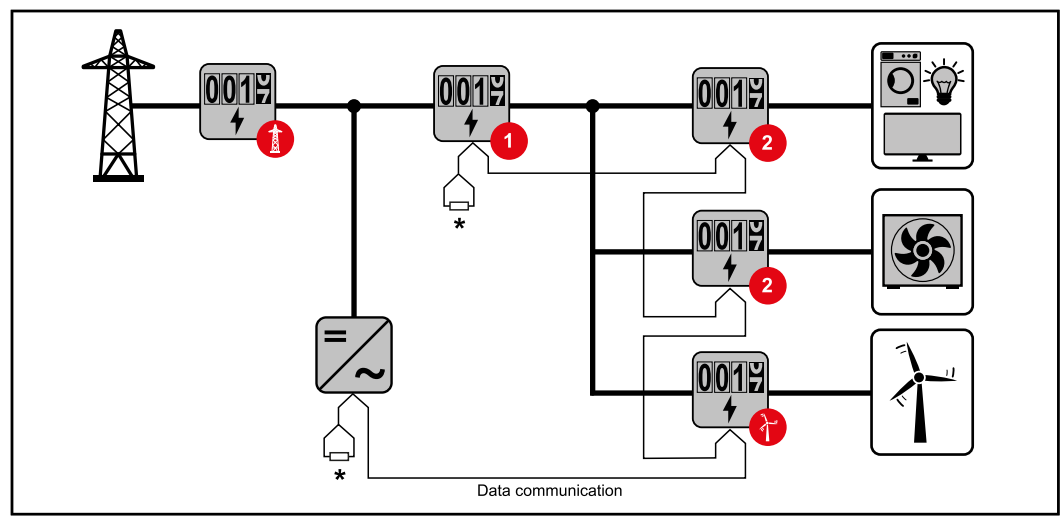

Tüketim bölümünde primer sayaçların konumu. Sonlandırma direnci R 120 Ohm

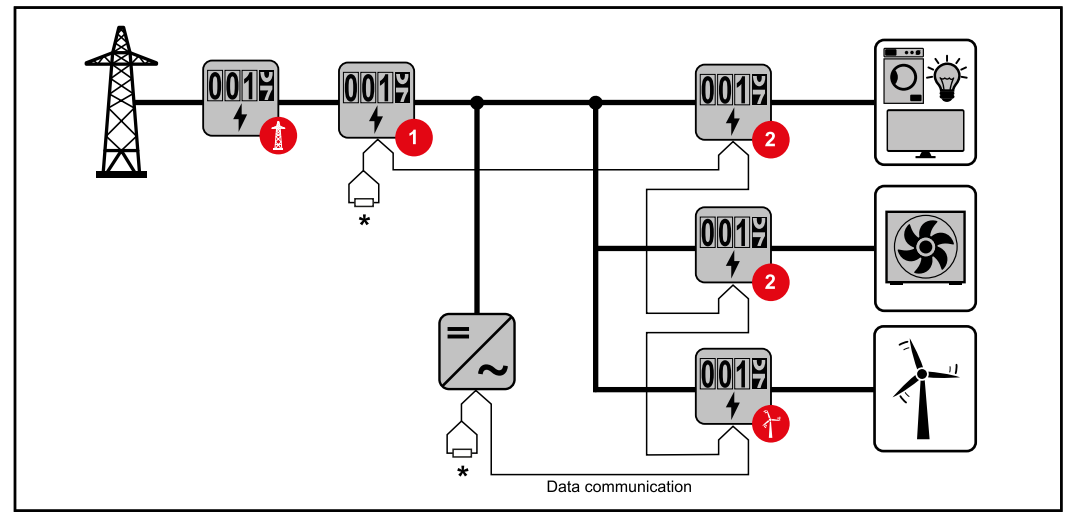

Besleme noktasında primer sayaçların konumu. Sonlandırma direnci R 120 Ohm

#### Bir çoklu sayaç sisteminde aşağıdakilere dikkat edilmelidir:

- Her Modbus adresi yalnızca bir kez verilir.
- Her kanal için sonlandırma dirençlerinin yerleştirilmesi bireysel olarak yapılır.

Modbus katılımcısı - Fronius GEN24 M0 ve M1 girişleri isteğe göre seçilebilir. Modbus klemenslerinde M0 ve M1 girişlerinde maks. 4 Modbus katılımcı bağlanabilir.

#### ÖNEMLİ!

Her inverter için sadece bir primer sayaç, bir batarya ve bir Ohmpilot bağlanabilir. Bataryanın yüksek veri transferi sebebiyle batarya 2 katılımcıyı kapsar.

#### Örnek 1:

| Giriş         | Batarya      | Fronius<br>Ohmpilot | Sayı<br>Primer sa-<br>yaç | Sayı<br>Sekonder sayaç |
|---------------|--------------|---------------------|---------------------------|------------------------|
| (oM)          | ×            | ×                   | О                         | 4                      |
| o snq         | $\checkmark$ | ×                   | о                         | 2                      |
| Μοά           | 1            | $\checkmark$        | 0                         | 1                      |
| (TM) T snqpoM | ×            | ×                   | 1                         | 3                      |

Örnek 2:

| Giriş         | Batarya | Fronius<br>Ohmpilot | Sayı<br>Primer sa-<br>yaç | Sayı<br>Sekonder sayaç |
|---------------|---------|---------------------|---------------------------|------------------------|
| Modbus o (MO) | ×       | ×                   | 1                         | 3                      |
| (тм)          | ×       | ×                   | 0                         | 4                      |
| pus 1         | 1       | ×                   | 0                         | 2                      |
| Μοά           | 1       | 1                   | 0                         | 1                      |

Çoklu sayaç sistemi - Fronius GEN24 inverteri Birden fazla Fronius Smart Meter TS (hesaplama sayacı) takılıysa, her biri için ayrı bir adres (sayfaya **Fronius Smart Meter TS'de (hesaplama sayacı) adresi ayarlama** bakın **29**) ayarlanmalıdır. Primer sayaç her zaman 1. adresi alır. Diğer tüm sayaçlar 2'den 14'e kadar adres aralığında numaralandırılır. Çeşitli Fronius Smart Meter (hesaplama sayacı) güç sınıfları birlikte kullanılabilir.

#### ÖNEMLİ!

Sistemde maks. 7 sekonder sayaç kullanılır. Karışımı engellemek için sonlandırma dirençlerinin sayfadaki **Sonlandırma direncini bağlama** maddeye göre **20** kurulması tavsiye edilir.

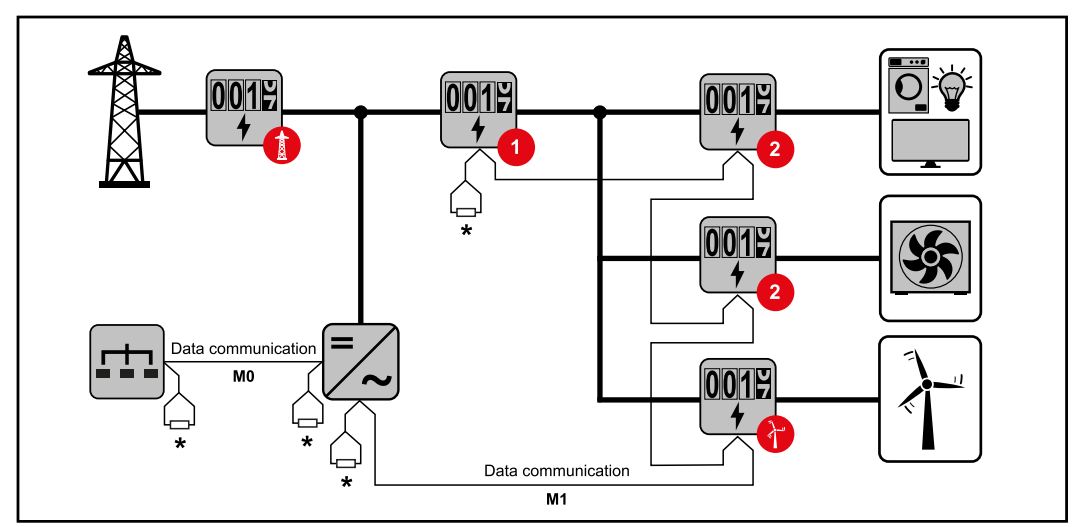

Tüketim bölümünde primer sayaçların konumu. Sonlandırma direnci R 120 Ohm

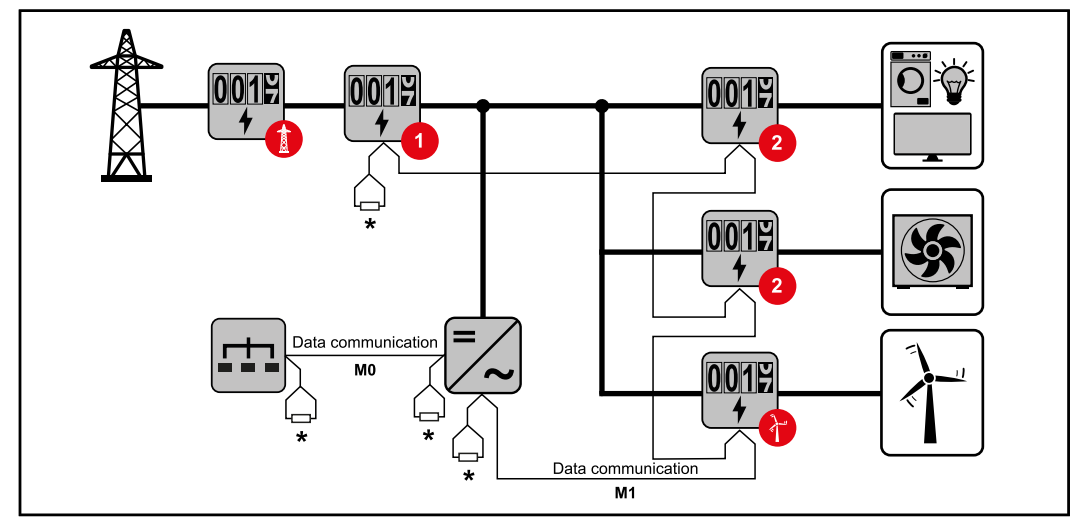

Besleme noktasında primer sayaçların konumu. Sonlandırma direnci R 120 Ohm

#### Bir çoklu sayaç sisteminde aşağıdakilere dikkat edilmelidir:

- Primer sayacı ve bataryayı değişik kanallara bağlayın (tavsiye edilir).
- Geri kalan Modbus katılımcılarını eşit olarak dağıtın.
- Her Modbus adresi yalnızca bir kez verilir.
- Her kanal için sonlandırma dirençlerinin yerleştirilmesi bireysel olarak yapılır.

| Menü - Ölçüm  |  |
|---------------|--|
| parametreleri |  |

| Resim     | Sayfa | Tanım                                                                      |
|-----------|-------|----------------------------------------------------------------------------|
| 123456,78 | 00    | <ol> <li>Toplam satın alınan aktif enerji*</li> <li>Efektif güç</li> </ol> |
| HE.51     |       |                                                                            |

| Resim               | Sayfa | Tanım                                                                                                    |
|---------------------|-------|----------------------------------------------------------------------------------------------------|
| 12345<br>           | 01    | <ol> <li>Toplam beslenen aktif enerji**</li> <li>Efektif güç</li> </ol>                                  |
| ۱۵.۵۳<br>۷۷<br>۱۳۰۰ |       |                                                                                                    |
| 123456,78           | 02    | <ol> <li>Toplam satın alınan aktif enerji*</li> <li>Gerilim</li> </ol>                                   |
| HESI<br>            |       |                                                                                                    |
| 123456.78           | 03    | <ol> <li>Toplam satın alınan aktif enerji*</li> <li>Akım</li> </ol>                                      |
| E51                 |       |                                                                                                    |
| 123456.78           | 04    | <ol> <li>Toplam satın alınan aktif enerji*</li> <li>Güç faktörü (L = endüktif, C = kapasitif)</li> </ol> |
|                     |       |                                                                                                    |
| 123456.78           | 05    | <ol> <li>Toplam satın alınan aktif enerji*</li> <li>Frekans</li> </ol>                                   |
| Hz<br>Hz            |       |                                                                                                    |
| 123456,18           | 06    | <ol> <li>Toplam satın alınan reaktif enerji*</li> <li>Reaktif güç</li> </ol>                             |
|                     |       |                                                                                                    |
| - 12,34             | 07    | <ol> <li>Toplam beslenen reaktif enerji**</li> <li>Reaktif güç</li> </ol>                                |
|                     |       |                                                                                                    |

| Resim                                | Sayfa | Tanım                                                                                                    |
|--------------------------------------|-------|----------------------------------------------------------------------------------------------------|
| 12345678<br>P 1234<br>dAd 1234<br>kW | 08    | <ol> <li>Toplam satın alınan aktif enerji*</li> <li>Ayarlanan aralık için hesaplanan ortalama istenen güç (<b>dMd</b> = demand). Değer tüm aralıkta değişmeden kalır. Başlangıçtan sonraki ilk aralıkta "O"dır.</li> <li>Son sıfırlamadan bu yana maksimum istenen güce (<b>P</b> = Peak demand) ulaşılır</li> </ol> |
| 1234<br>1234<br>1234<br>1234         | 09    | - Kullanılmadı                                                                                                    |
| 1234<br>1234<br>1234<br>1234         | 10    | - Kullanılmadı                                                                                                    |

- \* Easy Connection modu aktifleştirildiğinde görüntülenir (Ölçüm = A). Bu
   değer yön göz önünde bulundurmadan verilir.
- \*\* Fabrika ayarları satın alınan ve beslenen enerji ayrı olarak ölçüldüğünde görüntülenir (Ölçüm = b).

| Konfigürasyon | Sayfa   | Kod | Tanım                                        | Değer                                                                                                    |
|---------------|---------|-----|----------------------------------------------|----------------------------------------------------------------------------------------------------|
| parametre     | PASS*** | P1  | Geçerli şifreyi girme                        | 2633*                                                                                                    |
|               | nPASS   | P2  | Şifre değişimi **                            | Dört haneli (0000-9999)                                                                                                    |
|               | MEASurE | P3  | Ölçüm modu **                                | A: easy connection, yönü<br>göz önünde bulundurmadan<br>toplam enerjiyi ölçer.<br>B*: satın alınan ve beslenen<br>enerjiyi ayrı olarak ölçer. |
|               | P int   | P4  | Ortalama güç hesaplama ar-<br>alığı (dakika) | 1 *- 30                                                                                                    |
|               | MOdE    | P5  | Ekran modu **                                | Full*: tam ekran<br>Easy: indirgenmiş ekran.<br>Görüntülenmeyen değerler<br>yine de seri arabirimler ar-<br>acılığıyla aktarılır.             |
|               | tArIFF  | P6  | Tarife yönetimi **                           | On: aktif<br>Off*: devre dışı                                                                                                    |

| Sayfa                | Kod       | Tanım                                                                                                    | Değer                                                                                               |
|----------------------|-----------|----------------------------------------------------------------------------------------------------|----------------------------------------------------------------------------------------------------|
| HoME                 | P7        | Başlangıçta ve 120 saniye<br>boyunca işlem yapılm-<br>adığında görüntülenen<br>ölçüm parametreleri sayfası<br>**                                                                                                 | Tam ekran için (Mod = Full):<br>0 -10*                                                              |
| Add-<br>rESS***      | P10       | Adres modu                                                                                                    | 1 *- 247                                                                                            |
| bAUd                 | P11       | Baud hızı (kb/sn) **                                                                                                    | 9,6* / 19,2 / 38,4 / 57,6 /<br>115,2                                                                |
| PArITY P12 Parite ** |           | Parite **                                                                                                    | Even/No*                                                                                            |
| STOP bit             | P12-<br>2 | Yalnızca parite = No. Stopp-<br>bit. **                                                                                                    | 1*/2                                                                                                |
| rESET                | P13       | Enerji tarifeleri maksimum<br>istenen güç ve aktif ve reak-<br>tif enerjinin kısmi değerleri<br>için sıfırlama fonksiyonunun<br>aktivasyonu (ikincisi yalnızca<br>seri arabirimler aracılığıyla<br>aktarılır) ** | No*: Sıfırlama fonksiyonunu<br>devre dışı bırakma.<br>Yes: Sıfırlama fonksiyonunu<br>aktifleştirme. |
| End                  | P14       | Ölçüm parametrelerinin<br>başlangıç sayfasına geri<br>dönme                                                                                                    | yok                                                                                                 |

\* Fabrika ayarları

\*\* Ayarlar şifre değişikliği ile korunabilir (şifre sıfırlanamaz).

\*\*\* Konfigüre edilmesi gereken ayarlar.

Fronius Smart Meter TS'de (hesaplama sayacı) adresi ayarlama

| Sem-<br>bol | Ad     | Event     | Fonksiyon                             |
|-------------|--------|-----------|---------------------------------------|
| - •         | Yukarı | ıxÐ       | bir sayfa ileri kaydır, 1 değer artır |
|             | Aşağı/ | ıx⊎       | bir sayfa geri kaydır, 1 değer azalt  |
|             | Enter  | 2 saniye® | Ayarlara girme, değeri onaylama       |

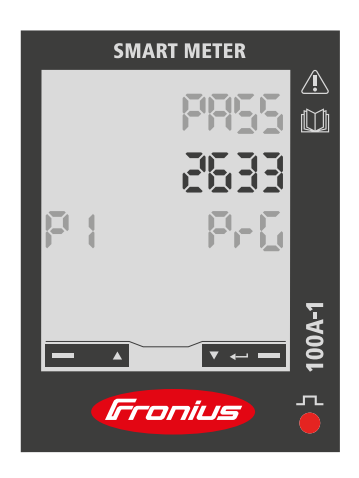

| 1 "Aşağı/Enter"a 2 saniye boyunca basılı tutun.                                                                          |
|----------------------------------------------------------------------------------------------------|
| <ul> <li>"Yukarı" veya "Aşağı/Enter" ile P1<br/>sayfasına girin.</li> </ul>                                              |
| 3 "Yukarı" ve "Aşağı/Enter" ile "2633"<br>şifresini ayarlayın ve "Aşağı/Enter"<br>ile her bir bireysel değeri onaylayın. |
| 4 Şifreyi not edin.                                                                                                    |
| ÖNEMLİ!                                                                                                    |

Şifre sıfırlanamaz.

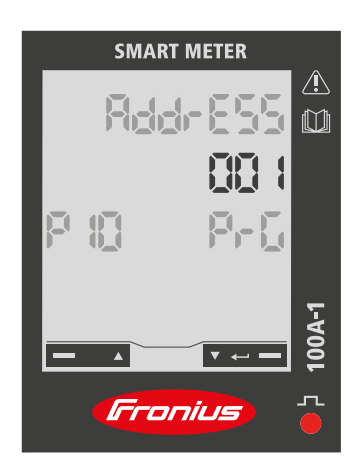

"Yukarı" / veya "Aşağı/Enter" ile P10 sayfasına girin.

2 "Aşağı/Enter"a 2 saniye boyunca basılı tutun.

3 "Yukarı" ve "Aşağı/Enter" ile adresi ayarlayın ve "Aşağı/Enter" ile her bir bireysel değeri onaylayın.

(4) "Yukarı" ile P14 sayfasına girin ve ayarlardan çıkmak için "Enter"a 2 saniye boyunca basılı tutun.

# İşletmeye alma

# Fronius Snap inverteri

| Genel                                                          | <b>ÖNEMLİ!</b> "Sayaç" menü öğesindeki ayarlar yalnızca eğitimli uzman personel tar-<br>afından yapılabilir!                                                                                                    |  |  |  |
|----------------------------------------------------------------|----------------------------------------------------------------------------------------------------|--|--|--|
|                                                                | "Sayaç" menü öğesi için servis şifresinin girilmesi gereklidir.                                                                                                    |  |  |  |
|                                                                | Üç fazlı veya tek fazlı Fronius Smart Meter TS (hesaplama sayacı) kullanılabilir.<br>Seçim her iki durumda da "Fronius Smart Meter" (hesaplama sayacı) noktası üze-<br>rinden gerçekleşir. Fronius Datamanager sayaç tipini otomatik olarak belirler.              |  |  |  |
|                                                                | Bir primer sayaç ve birden fazla sekonder sayaç seçilebilir. Sekonder sayaç seçil-<br>meden önce primer sayacın konfigürasyonu yapılmalıdır.                                                                                                    |  |  |  |
| Fronius Datama-<br>nager'a kon-<br>nektör kurma                | Erişim Noktası:                                                                                                    |  |  |  |
|                                                                | İnverter ekranında "Setup" menüsünü seçin ve "Wi-Fi Access Point"i aktif-<br>leştirin.                                                                                                    |  |  |  |
|                                                                | Ağ ayarlarında inverter bağlantısını kurun (inverter "Fronius_240.XXXXX" adıyla görüntülenir).                                                                                                    |  |  |  |
|                                                                | 3 Şifre: 12345678'i girin ve onaylayın.                                                                                                    |  |  |  |
|                                                                | Tarayıcının adres çubuğundaki IP adresi http://192.168.250.181 girin ve onay-<br>layın.                                                                                                    |  |  |  |
|                                                                | Fronius Datamanager'ın başlangıç sayfası görüntülenir.                                                                                                    |  |  |  |
|                                                                | LAN:                                                                                                    |  |  |  |
|                                                                | 1 Fronius Datamanager ile bilgisayarı LAN kablosuna bağlayın.                                                                                                    |  |  |  |
|                                                                | Fronius Datamanager IP anahtarını 'A' konumuna getirin.                                                                                                    |  |  |  |
|                                                                | Tarayıcının adres çubuğundaki IP adresi http://169.254.0.180 girin ve onayl-<br>ayın.                                                                                                    |  |  |  |
| Fronius Smart<br>Motor TS'i (bes-                              | Fronius Datamanager'ın websitesine gidin.                                                                                                    |  |  |  |
| aplama sayaçı)<br>primer sayaç ola-<br>rak konfigüre et-<br>me | <ul> <li>Tarayıcının adres çubuğundaki IP adresi - (WLAN IP adresi:<br/>192.168.250.181, LAN IP adresi: 169.254.0.180) veya Fronius Datamana-<br/>ger'ın host ve alan adını girin ve onaylayın.</li> <li>Fronius Datamanager'ın websitesi görüntülenir.</li> </ul> |  |  |  |
|                                                                | 2 "Ayarlar" tuşuna tıklayın.                                                                                                    |  |  |  |
|                                                                | J Kullanıcı "servis" ve servis şifresiyle oturum açma alanına girin.                                                                                                    |  |  |  |
|                                                                | 4 "Sayaç" menü alanına girin.                                                                                                    |  |  |  |
|                                                                | 5 Açılır listeden primer sayacı seçin.                                                                                                    |  |  |  |
|                                                                | 6 "Ayarlar" tuşuna tıklayın.                                                                                                    |  |  |  |
|                                                                | Açılır pencerede sayacın sayaç konumunu (besleme noktası veya tüketim nok-<br>tası) ayarlayın. Fronius Smart Meter TS'in (hesaplama sayacı) konumuna ilişkin<br>daha fazla bilgi için sayfanın Konumlandırma altına bakın 13.                                      |  |  |  |
|                                                                | B Durum OK olarak görüntülendiğinde "Ok" tuşuna tıklayın. Durum Zaman aşımı olarak görüntülenirse işlemi tekrarlayın.                                                                                                    |  |  |  |

9 Ayarları kaydetmek için 🗹 tuşa tıklayın.

Fronius Smart Meter TS (hesaplama sayacı) primer sayaç olarak konfigüre edilir.

Solar panellerinin gücü, öz tüketim, şebeke beslemesi ve batarya şarjı (bulunuyorsa) "Geçerli genel görünüm" menü alanında görüntülenir.

| Fronius Smart<br>Meter TS'i (hes-<br>aplama sayacı)<br>sekonder sayaç<br>olarak konfigüre<br>etme | <ol> <li>Fronius Datamanager'ın websitesine gidin.</li> <li>Web tarayıcısını açın.</li> <li>Tarayıcının adres çubuğundaki IP adresi - (WLAN IP adresi:<br/>192.168.250.181, LAN IP adresi: 169.254.0.180) veya Fronius Datamana-<br/>ger'ın host ve alan adını girin ve onaylayın.</li> <li>Fronius Datamanager'ın websitesi görüntülenir.</li> </ol> |
|---------------------------------------------------------------------------------------------------|----------------------------------------------------------------------------------------------------|
|                                                                                                   | 2 "Ayarlar" tuşuna tıklayın.                                                                                                    |
|                                                                                                   | 🗔 Kullanıcı "servis" ve servis şifresiyle oturum açma alanına girin.                                                                                                    |
|                                                                                                   | 4 "Sayaç" menü alanına girin.                                                                                                    |
|                                                                                                   | 5 Açılır listeden sekonder sayacı seçin.                                                                                                    |
|                                                                                                   | 6 "Ekleme" tuşuna tıklayın.                                                                                                    |
|                                                                                                   | T "İsim" giriş alanına sekonder sayacın adını girin.                                                                                                    |
|                                                                                                   | 📕 "Adres modu" giriş alanına önceden verilen adresi girin.                                                                                                    |
|                                                                                                   | 9 Sayacın tanımını tamamlayın.                                                                                                    |
|                                                                                                   | 10 Ayarları kaydetmek için 🗹 tuşa tıklayın.                                                                                                    |
|                                                                                                   | Fronius Smart Meter TS (hesaplama sayacı) sekonder sayaç olarak konfigüre edi-<br>lir.                                                                                                    |

## Fronius GEN24 inverteri

Genel

ÖNEMLİ! "Cihaz konfigürasyonu" menü öğesindeki ayarlar yalnızca eğitimli uzman personel tarafından yapılabilir!

"Cihaz konfigürasyonu" menü öğesi için teknisyen şifresinin girilmesi gereklidir.

Üç fazlı veya tek fazlı Fronius Smart Meter TS (hesaplama sayacı) kullanılabilir. Seçim her iki durumda da "Bileşenler" menü alanı üzerinden gerçekleşir. Sayaç tipi otomatik olarak belirlenir.

Bir primer sayaç ve birden fazla sekonder sayaç seçilebilir. Sekonder sayaç seçilmeden önce primer sayacın konfigürasyonu yapılmalıdır.

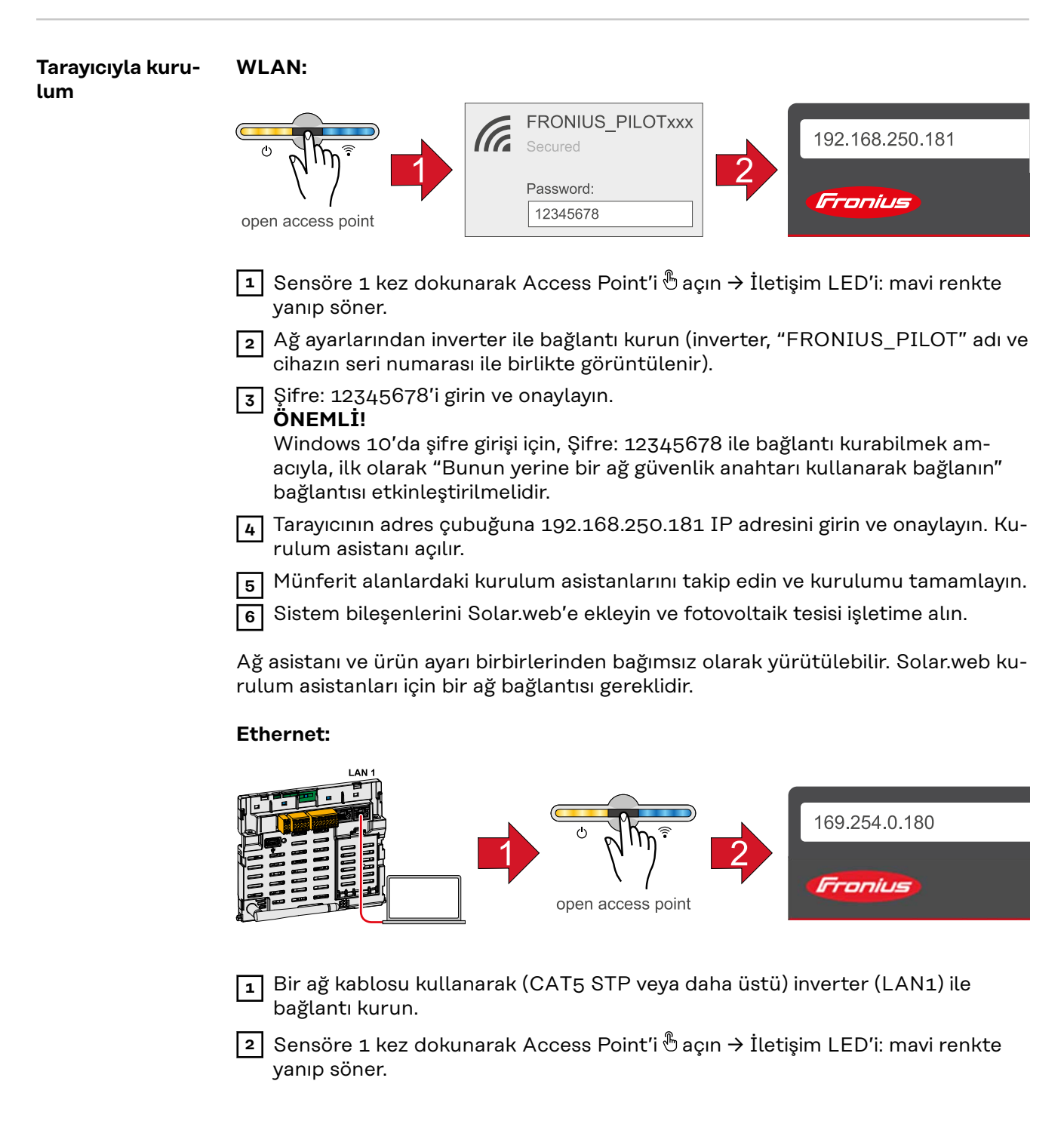

| 3 Tar | ayıcının adres çubuğuna | 169.254.0.180 | IP adresini | girin ve onaylay | ın. Kuru- |
|-------|-------------------------|---------------|-------------|------------------|-----------|
| lun 🖳 | n asistanı açılır.      |               |             |                  |           |

4 Münferit alanlardaki kurulum asistanlarını takip edin ve kurulumu tamamlayın.

| 5 | Sistem bileşenlerini Solar.w | veb'e ekleyin ve foto | voltaik tesisi işletime alır | ۱. |
|---|------------------------------|-----------------------|------------------------------|----|

Ağ asistanı ve ürün ayarı birbirlerinden bağımsız olarak yürütülebilir. Solar.web kurulum asistanları için bir ağ bağlantısı gereklidir.

| Fronius Smart<br>Meter TS'i (hes-<br>aplama sayacı)<br>primer sayaç ola-<br>rak konfigüre et-<br>me | <ol> <li>İnverterin websitesine gidin.</li> <li>Web tarayıcısını açın.</li> <li>Tarayıcının adres çubuğundaki IP adresi - (WLAN IP adresi:<br/>192.168.250.181, LAN IP adresi: 169.254.0.180) veya inverterin host ve<br/>alan adını girin ve onaylayın.</li> <li>İnverterin websitesi görüntülenir.</li> <li>"Cihaz konfigürasyonu" tuşuna tıklayın.</li> <li>Kullanıcı "teknisyen" ve teknisyen şifresiyle oturum açma alanına girin.</li> <li>"Bileşenler" menü alanına girin.</li> <li>"Bileşen ekleme" tuşuna tıklayın.</li> <li>Açılır listede sayacın konumunu (besleme noktası veya tüketim noktası) ayarl-<br/>ayın. Fronius Smart Meter TS'in (hesaplama sayacı) konumuna ilişkin daha<br/>fazla bilgi için sayfanın Konumlandırma altına bakın 13.</li> <li>"Ekleme" tuşuna tıklayın.</li> <li>Ayarları kaydetmek için "Kaydetme" tuşuna tıklayın.</li> </ol>                                                                                                    |
|----------------------------------------------------------------------------------------------------|----------------------------------------------------------------------------------------------------|
|                                                                                                    |                                                                                                    |
| Fronius Smart<br>Meter TS'i (hes-<br>aplama sayacı)<br>sekonder sayaç<br>olarak konfigüre<br>etme   | <ul> <li>İnverterin websitesine gidin.</li> <li>Web tarayıcısını açın.</li> <li>Tarayıcının adres çubuğundaki IP adresi - (WLAN IP adresi:<br/>192.168.250.181, LAN IP adresi: 169.254.0.180) veya inverterin host ve<br/>alan adını girin ve onaylayın.</li> <li>İnverterin websitesi görüntülenir.</li> <li>"Cihaz konfigürasyonu" tuşuna tıklayın.</li> <li>Kullanıcı "teknisyen" ve teknisyen şifresiyle oturum açma alanına girin.</li> <li>"Bileşen ekleme" tuşuna tıklayın.</li> <li>"Konum" açılır listesinden sayaç tipini (elektrik santrali işletmecisi/sekonder<br/>sayaç) seçin.</li> <li>"Adres modu" giriş alanına önceden verilen adresi girin.</li> <li>"İsim" giriş alanına sayaçların adını girin.</li> <li>"Kategori" açılır listesinde kategoriyi (elektrik santrali işletmecisi veya tüketici)<br/>seçin.</li> <li>"Ekleme" tuşuna tıklayın.</li> <li>Fronius Smart Meter TS (hesaplama sayacı) sekonder sayaç olarak konfigüre edi-<br/>lir.</li> </ul> |

### Teknik özellikler

#### Teknik özellikler

#### Modbus iletim hızı: 9600 baud Parite biti: yok

#### Yazılım versiyonu:

- Fronius Datamanager 2.0 (3.16.1 versiyonundan) Fronius Symo Hybrid (1.16.1 versiyonundan) -
- \_

| 230 V<br>161 - 276 V           |
|--------------------------------|
| ≤ 8 VA                         |
| 50 - 60 Hz<br>45 - 65 Hz       |
| 5 A                            |
| 100 A                          |
| 40 mA                          |
| 30 l <sub>maks</sub> / 0,001 s |
| ≤ 1 W                          |
| cosφ 0,5 ind - 0,8 cap,        |
| EN 62053-21'e göre             |
|                                |

| Veri çıkışı                                                    |                          |  |
|----------------------------------------------------------------|--------------------------|--|
| İletişim RS485<br>Ölçüm girişinden galvanik olarak ayrılmıştır |                          |  |
| Standart                                                       | RS485 - 3 iletken        |  |
| İletim                                                         | seri, asenkron           |  |
| Protokol                                                       | Modbus RTU ile uyumludur |  |
| Adresler                                                       | 1 - 255                  |  |
| Bit sayısı                                                     | 8                        |  |
| Stopbit                                                        | 1                        |  |
| Parite biti                                                    | none - odd - even        |  |
| Baud hızı                                                      | 9600, 19200 bit/s        |  |
| Yanıt süresi                                                   | ≤ 200 ms                 |  |

| İzolasyon (EN IEC 62052-11, EN IEC 62053-21) |                      |  |
|----------------------------------------------|----------------------|--|
| Kurulum kategorisi                           | III                  |  |
| Kirlenme derecesi                            | 2                    |  |
| İzolasyon gerilimi                           | 4000 VAC RMS (1 dak) |  |

| Elektromanyetik uyumluluk |                                    |
|---------------------------|------------------------------------|
| Emisyon testi             | EN IEC 62052-11, EN 50470-3'e göre |
| Bağışıklık testi          | EN IEC 62052-11, EN 50470-3'e göre |

| Çalışma koşulları                      |               |
|----------------------------------------|---------------|
| Referans sıcaklık                      | 25° C (±5° C) |
| Çalışma Alanı                          | -25 - 65° C   |
| Depolama ve taşıma için sınır sıcaklık | -30 - 80° C   |
| mekanik çevre<br>elektromanyetik çevre | M2<br>E2      |

| Mahfaza                                    |                                    |
|--------------------------------------------|------------------------------------|
| Mahfaza                                    | DIN 43880 uyarınca 2 TE            |
| Kurşun contalı mahfaza/terminal kap-<br>ak |                                    |
| Bağlantı                                   | Vidalı bağlantı                    |
| Sabitleme                                  | 35 mm DIN rayına oturtulabilir     |
| Mahfaza malzemesi                          | Noryl, kendiliğinden söner         |
| Koruma derecesi (EN60529)                  | IP51 mahfaza, IP20 bağlantı soketi |
| Ağırlık                                    | 160 gram                           |

| Klemensler          |              |
|---------------------|--------------|
| Ölçüm girişi        |              |
| Tel                 | maks. 25 mm² |
| Tavsiye edilen tork | maks. 2,8 Nm |

| Veri çıkışı         |                           |
|---------------------|---------------------------|
| Tel                 | min. 0,05 mm <sup>2</sup> |
| Tavsiye edilen tork | maks. 0,5 Nm              |

# Fronius fabrika<br/>garantisiAyrıntılı, ülkeye özel garanti şartlarına internetten ulaşılabilir:<br/>www.fronius.com/solar/warranty

Yeni kurulan Fronius inverteri veya aküsü için tam garanti süresini almak için lütfen şu adreste kaydınızı yapın: www.solarweb.com.

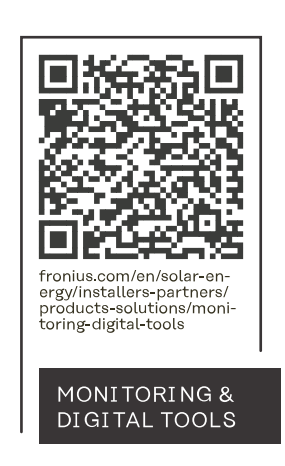

#### Fronius International GmbH

Froniusstraße 1 4643 Pettenbach Austria contact@fronius.com www.fronius.com

Under <u>www.fronius.com/contact</u> you will find the addresses of all Fronius Sales & Service Partners and locations.